#### 地理院地図を使った計画図作成及び面積算定について(Rev2.0)

#### 一般財団法人都市農山漁村交流活性化機構

森林・山村多面的機能発揮対策交付金事務局

1 はじめに

森林・山村多面的機能発揮対策交付金は、対象森林のうち整備する面積(森林機能強化タイプについては延長)に比例しますので、計画図と面積(延長)の精度の確保が極めて重要です。

林野庁が定める実施要領では、森林計画図等、縮尺 5000 分の1以上の図面を利用して面積(延長) を算定するか、もしくは実測することを求めています(参考1)。しかし、大規模集約型の林業経営がな じまない里山林等においては森林計画図が整備されていない場合があること、活動組織において実測す る能力がないこと等から、計画図作成及び面積(延長)算定が困難な場合があります。

このため、当機構では、申請者の負担を軽減し、かつ計画図と面積(延長)の精度向上に寄与すると の考えから、国土地理院が提供するインターネットサービス「地理院地図」を用いた計画図作成と面積 (延長)算出を条件付きで認めています。

以下、地理院地図を用いる場合の条件と、地理院地図の利用方法をご説明します。

(参考1)林野庁の実施要領における面積測定の考え方

森林計画図等、縮尺 5,000 分の1以上の図面を使い、算定された面積を対象森林の面積とする こととし、森林計画図等の図面がない場合には、現地において実測するものとする。

(実施要領別紙3第2の2より抜粋)

(参考2)地理院地図を利用する前に

当機構は、林野庁の実施要領(参考1)を踏まえ、計画図作成及び面積算出の方法として、次の① から③の方法をお示ししています。地理院地図を利用する前に、これらの方法が可能かどうか検討し て下さい。

- ① 対象森林において地籍調査(国土調査)が完了している場合は、地籍図をもとに計画図を作成し、登記簿上の面積に基づいて面積を算定して下さい。なお、地籍調査の実施状況は、国土交通省地籍調査WEBサイト(http://www.chiseki.go.jp)で確認できます。
- ② 地籍調査が完了していない場合は、森林計画図等、縮尺 5,000 分の1以上の図面等により計画 図を作成し、プラニメーター(面積計)等を用いて面積を算定して下さい。森林計画図を用い る場合は、森林簿の面積を申請面積の根拠とすることも可能です。
- ③ これらの図面等が無い場合は、現地において実測して下さい。

## 2 地理院地図を用いる場合の条件

計画図作成と面積算定に地理院地図を用いる場合は、次のことを条件とさせていただきます。

 採択決定後、初年度のみ申請できる「活動推進費」を利用して、整備する森林の境界(森林機能 強化タイプは、整備する路網等の位置)に杭やテープなどの目印を設置して下さい。

- ② 活動組織において実測が可能な場合は、コンパス測量やGPS計測等により対象森林の面積(延長)を実測して下さい。GPS機器の貸し出しについては、事務局へご相談下さい。活動組織において実測できない場合は、③の現地調査の際、事務局がGPS機器を使って面積(延長)を計測します。
- ③ ①及び②の準備完了後、事務局が現地調査を行います。活動組織は現地調査に同行して下さい。
- ④ ②及び③の結果、面積(延長)の変更が必要な場合は、変更申請の手続きをお願いします。

#### 3 計画図作成及び面積算定の方法

平成27年1月8日にリニューアルした地理院地図に基づいて説明します。

ここでは、東京都千代田区にある日比谷公園を対象森林に見立てて、計画図作成及び面積算定の方 法を説明します。なお、実際の日比谷公園内には、建物、花壇、池、舗装された道路など、森林以外 の土地が含まれます。森林以外の土地は交付金の対象になりませんので、皆さんが計画図を作成する ときは、森林以外の土地が含まれないようにご注意ください。

#### (1)地理院地図にアクセスします。

ウェブブラウザを起動して、地理院地図(http://maps.gsi.go.jp/)にアクセスします(図表1)。

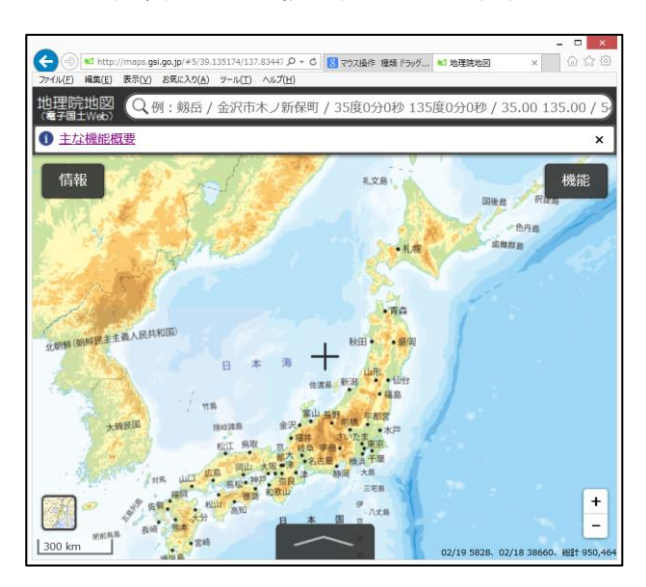

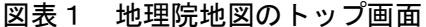

- (2) 地名等検索で、対象森林を画面上に表示させます。
  - ①ページ上部の検索語入力欄に、対象森林の所在地の住所を入力して、【Enter】キーを入力しま す。(図表2)
  - ②画面の左上に検索結果一覧が表示されますので、最も適するものを選んでクリックします。(図表3)
    - (注1)検索結果が複数表示された場合は、適切な候補を選んでクリックして下さい。
    - (注2)検索結果が表示されない場合は、対象森林の近くにある公共施設(学校など)の名称で

検索するなど、工夫して下さい。

- ③検索した場所の地図が表示されます。画面右下の「+」と「-」をクリックすると地図が拡大・ 縮小します(図表4)。
- ④表示する地点の移動は、ドラッグというマウス操作により行います(マウスポインタが地図上の ある点に重なった状態でマウスのボタンを押し、そのままの状態でマウスを移動させると、マウ スを移動させた方向に地図の表示が移動します)。

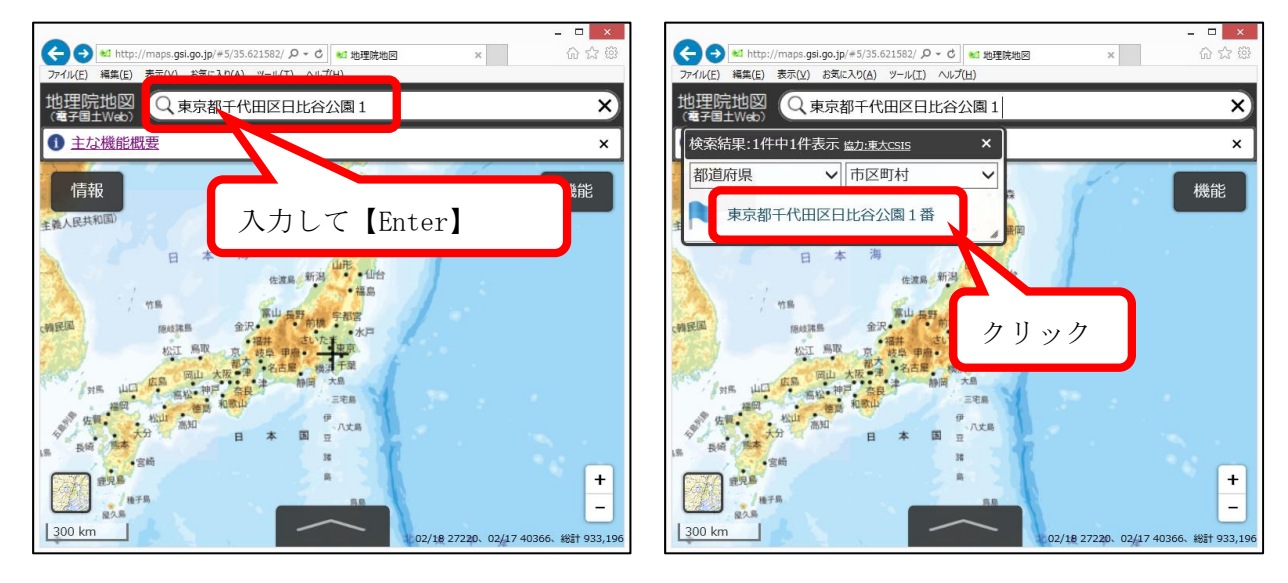

#### 図表2 検索語の入力

# 図表3 検索結果から最適な候補を選択

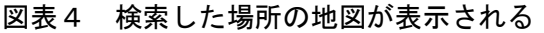

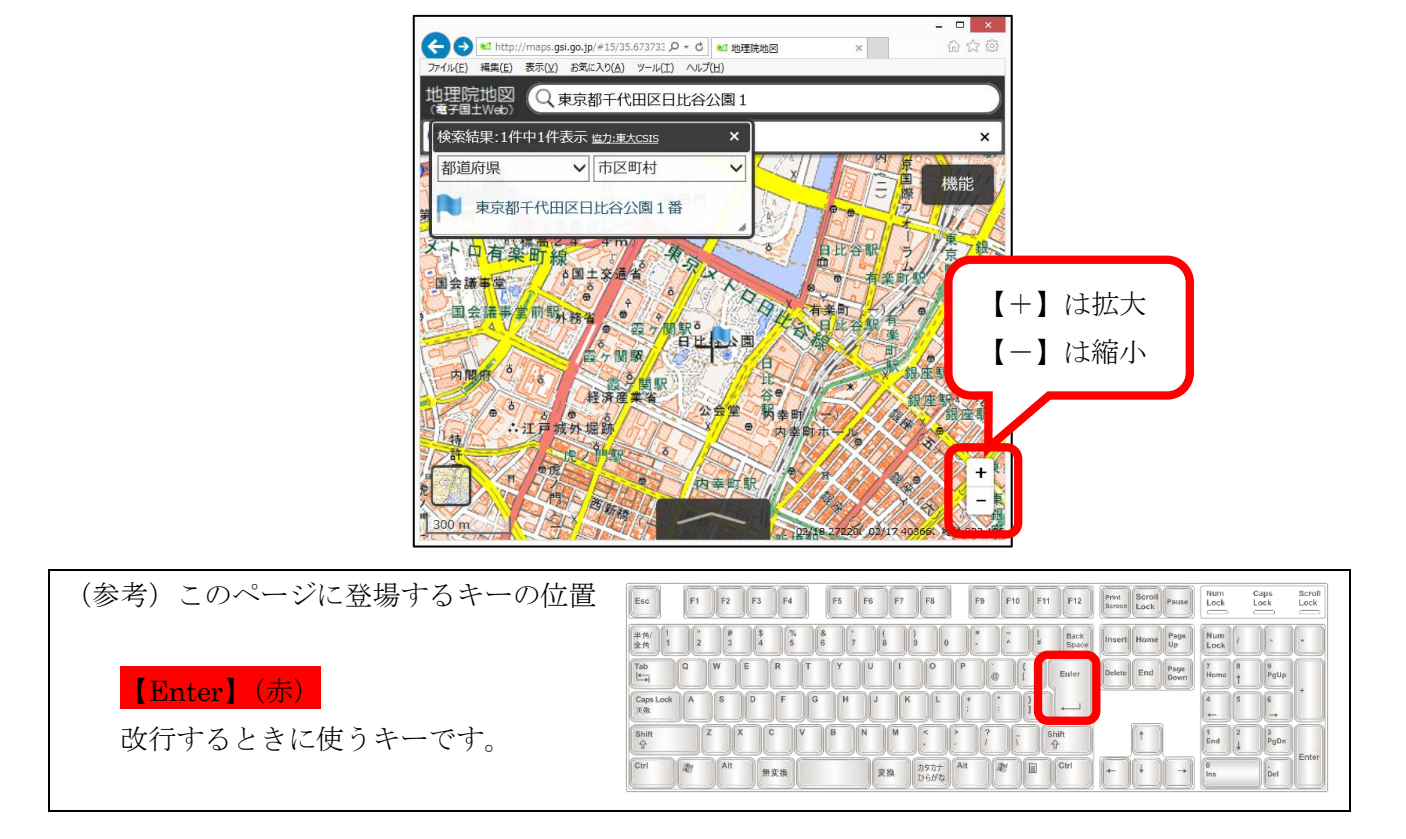

# (3) エリアの作図

- ①画面右上の「機能」→「ツール」→「作図・ファイル」の順にクリックして(図表5)、「作図・フ ァイル」のツールボックスを表示させます(図表6)。
  - 図表5 「機能」→「ツール」→「作図・ファ 図表6 「作図・ファイル」ツールボックス イル」の順にクリック

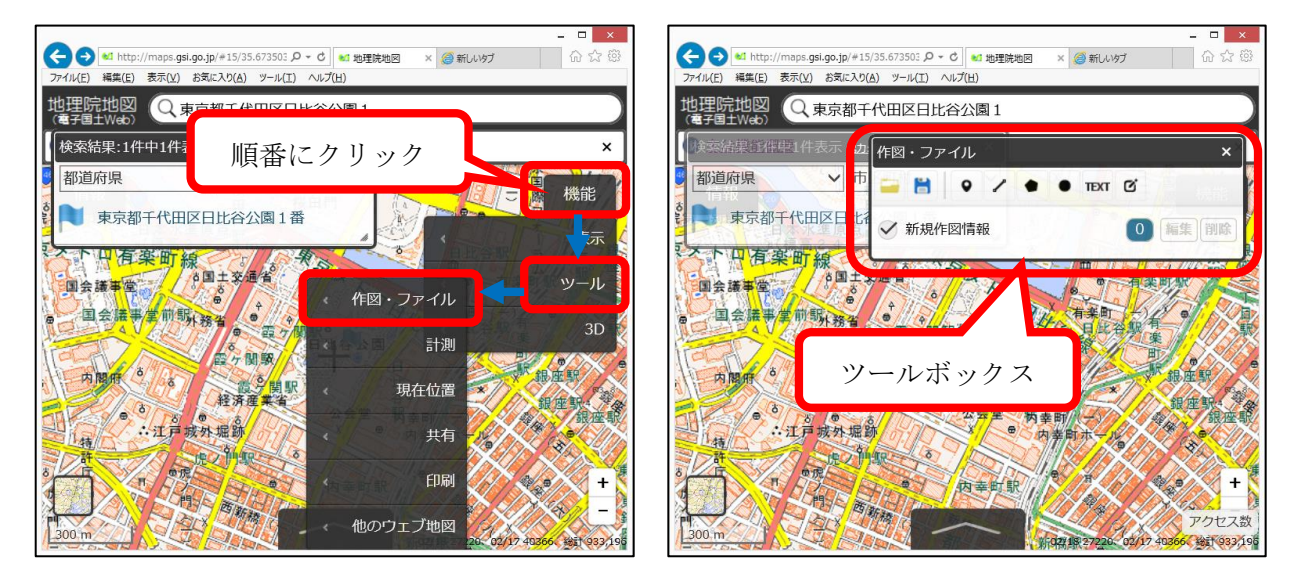

②ツールボックス左から5つめのアイコン(五角形のアイコン)をクリックして下さい。(図表7)

図表7 ポリゴン作成のアイコン

| 作図・ファ | イル | ×                 |      |   |      |    | ×       |
|-------|----|-------------------|------|---|------|----|---------|
| 😑 🖪   | •  | 1                 | •    | • | TEXT | Q, | i teste |
|       |    | $\mathbf{\Gamma}$ | e Ko |   |      | 0  | 編集 削除   |
| クリッ   | ック |                   |      |   |      | _  |         |

③「作図・ファイル」のボックスが表示され、エリアの境界を入力できる状態になります(図表 8)。

図表8 境界を入力できる状態

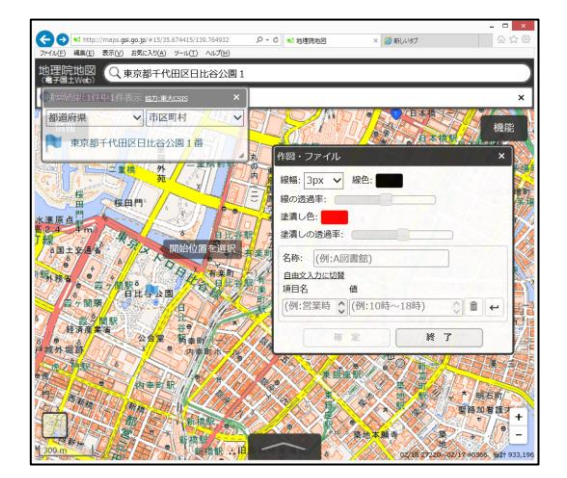

④境界の頂点に当たる部分を順番にクリックすると、クリックした点を結ぶ多角形が形成されます(図表9)。

⑤線とエリアの色を選択できます。必要に応じてタイプ別、年度別に色分けします(図表10)。

| - ローズ<br>くついた (#1 http://maps.ge.go.jp/#15/35.67415/139.764932 の-c いいた (#1 安通常知道 × 面 ダイアログ ポックスの概要 合 会 会 の                                                                                                    | - ロ ×                                                                                                    |
|----------------------------------------------------------------------------------------------------|----------------------------------------------------------------------------------------------------|
| 77イルビ 編集(1) 表示(1) お気に入り(ム) ソール(1) ヘルブ(1)<br>会 通 物類 * 通 森林 * 単 共生・対点キャリーナ * 通 便利 * ② 展示会ブース投資 展示会… *Vr Yahool JAPAN 🐻 Google ② 正正に開意:祭振院 ***                                                                                                    | ファイルビ 編集(1) 表示(X) お気に入り(A) フール(I) ヘルプ(B)<br>会 過 物構 ▼ 通 森林 ▼ 通 共主・対点ネルトワーク ▼ 通 便利 ▼ 回 展示会プース投業 展示会… Yrr Yehool JAPAN 13 Google 回 正正に開意:参議院 <sup>30</sup>                                                                                                    |
| 地理院地図 Q 東京都千代田区日比谷公園1                                                                                                    | 地理院地図 Q 東京都千代田区日比谷公園1                                                                                                    |
| 「東京法集团保護」件表示 eh:macous X                                                                                                    |                                                                                                    |
| 都道府県 く市区町村 く 根能                                                                                                    | 都道府県 ・ 市区町村 ・ 一根能                                                                                                    |
| ■ 東京都千代田区日比谷公園1番<br>▲ 作図・ファイル ×                                                                                                    | ■ 東京都千代田区日比谷公園1番<br>作程・ファイル ×                                                                                                    |
| · · · · · · · · · · · · · · · · · · ·                                                                                                    | 線編: 3px ✓ 線色:                                                                                                    |
| (日)                                                                                                    | 線の透過率:                                                                                                    |
| 水準原身<br>最後年 年前) (1) (1) (1) (1) (1) (1) (1) (1) (1) (1)                                                                                                    | ↑ エリアの色                                                                                                    |
|                                                                                                    | 「古 ケ 間 駅 ö                                                                                                    |
| 「秋藤香                                                                                                    | 日比谷公園                                                                                                    |
| 4 日本 124904 m2 項目名 値<br>アク関第 日本 124904 m2 項目名 値<br>アク関第 日本 124904 m2 月日 124904 m2 月日 124904 m2 月日 124904 m2 月日 124904 m2 月日 124904 m2 月日 124904 m2 月日 12490 m2 月日 12490 m2 12490 m2 124900 m2 12490 m2 1249 |                                                                                                    |
|                                                                                                    |                                                                                                    |
|                                                                                                    |                                                                                                    |
|                                                                                                    | 金芹里 树幸町 一 舜 我在职 (                                                                                                    |
|                                                                                                    | 「「「「「「「「」」」「「」」」「「」」」「「」」」「「」」」」「「」」」」」                                                                                                    |
|                                                                                                    |                                                                                                    |
| 1 300 m // / 1 00 m // 1 00 0 0 0 0 0 0 0 0 0 0 0 0 0 0 0 0                                                                                                     | 100m Contraction of the second second s |

図表9 境界の頂点を入力

図表10 色の選択

⑥最後の頂点のところでダブルクリックすると、整備エリアの作図が終了しますので、ボックスの「確定」と「終了」を順番にクリックして下さい。(図表11)。

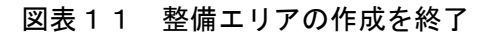

| → Mttp://maps.gsl.go.jp/#16/35.673770/139.76006 | .P - C ≤ 均理流地区 × ■ ダイアログボックスの概要                         | G ☆ @  |
|-------------------------------------------------|---------------------------------------------------------|--------|
| (ル(E) 編集(E) 表示(Y) 8気に入り(A) ソール(I) ヘルプ(H<br>     | )<br>副 展示会プース設業 展示会 😗 Yahoo! JAPAN 🚼 Google 😑 立法と調査:参議院 | 20     |
| 理院地図 Q東京都千代田区日比谷公                               | 園1                                                      |        |
| 集藝結果可任時1件表示 <u>eb:東大GIS</u>                     | ×                                                       | ×      |
| 御道府県                                            |                                                         | A HARD |
| 東京都千代田区日比谷公園1番                                  |                                                         | 17kHz  |
| THE WAY                                         | 作図・ファイル                                                 | × 🟹    |
| 1 MAR                                           | 線幅: 3px ∨ 線色:                                           |        |
| i i i i i i i i i i i i i i i i i i i           | 線の透過率:                                                  |        |
| A MARINE A DAY                                  | <ul> <li>金融(DE):</li> <li>塗漬しの透過率:</li> </ul>           |        |
| 霞ヶ嬰駅ö                                           | 冬時·(例·A回豐館)                                             |        |
| 日毘谷公園                                           | 自由文入力に切替                                                |        |
|                                                 |                                                         |        |
|                                                 | [194: 呂末时 (194: 1083~1884)                              |        |
| the search and the                              |                                                         |        |
| 公会堂                                             |                                                         |        |
| AP-2                                            | *~N * * *                                               |        |
| アレクリ                                            | <i>い</i> カ ●                                            | クリック   |
|                                                 |                                                         |        |

#### (4)作図データの保存

①ツールボックスの左から2つめのアイコン(フロッピーディスクのアイコン)をクリックして下さい(図表12)。

 ②保存するファイル形式を選択して、「上記の内容で保存」をクリックして下さい。(図表13)
 ③WEBサーバから作図データをダウンロードします。ダウンロードの操作方法は、ご使用のWEB ブラウザによって異なります。図表14は、ブラウザとして「Google Chrome」を使用した場合で す。「保存」の右側の▼をクリック→「名前を付けて保存」をクリック→保存先のフォルダを選択 して「保存」をクリックして下さい。

図表12 ファイル保存のアイコン

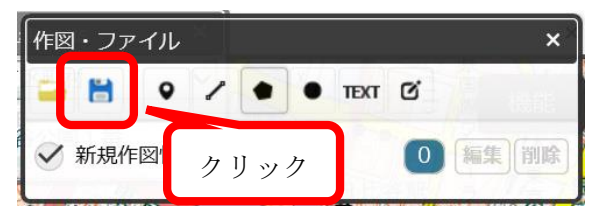

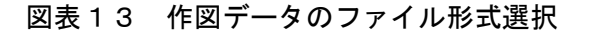

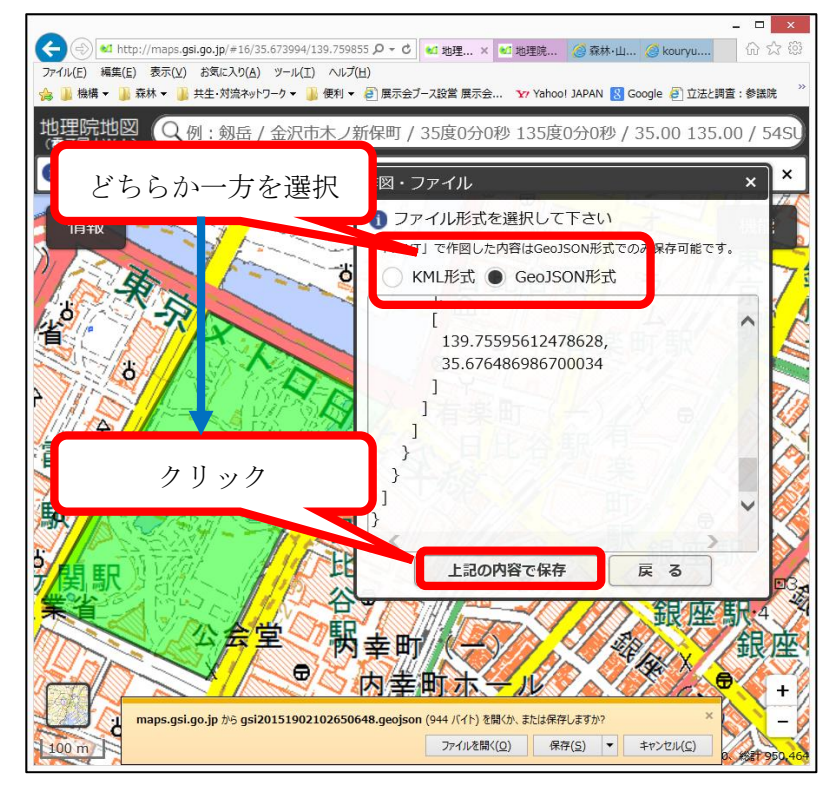

図表14 保存データのダウンロード方法 (Google Chrome の場合)

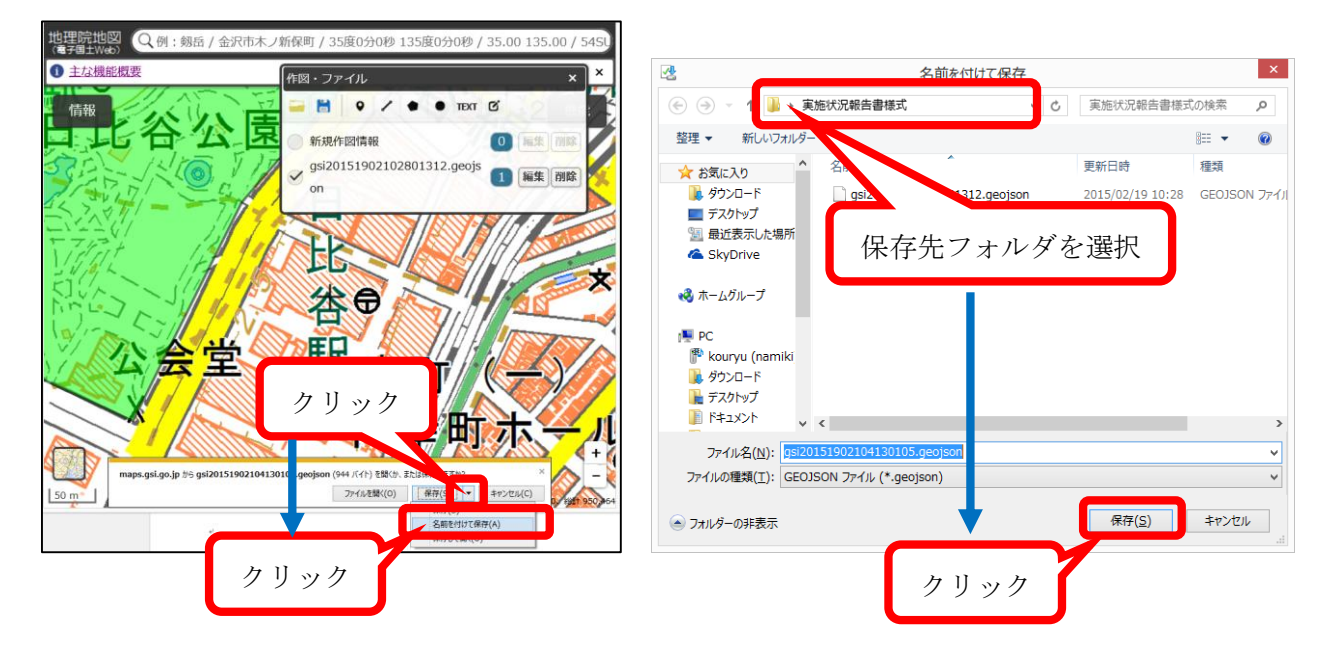

# (5)保存データの読み込み

①ツールボックスの左端のアイコン(フォルダのアイコン)をクリックして下さい(図表15)。
 ②「参照」をクリック → 作図データを保存したフォルダを選択 → 読み込むファイルを選択
 → 「開く」をクリック → 「読み込みを開始」をクリック。(図表16)

図表15 ファイル読み込みのアイコン

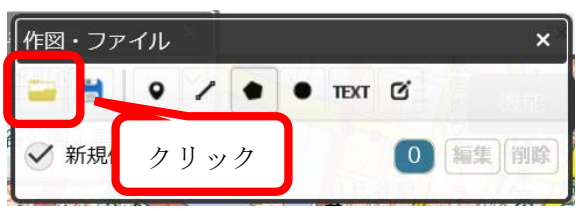

図表16 ファイルの読み込み

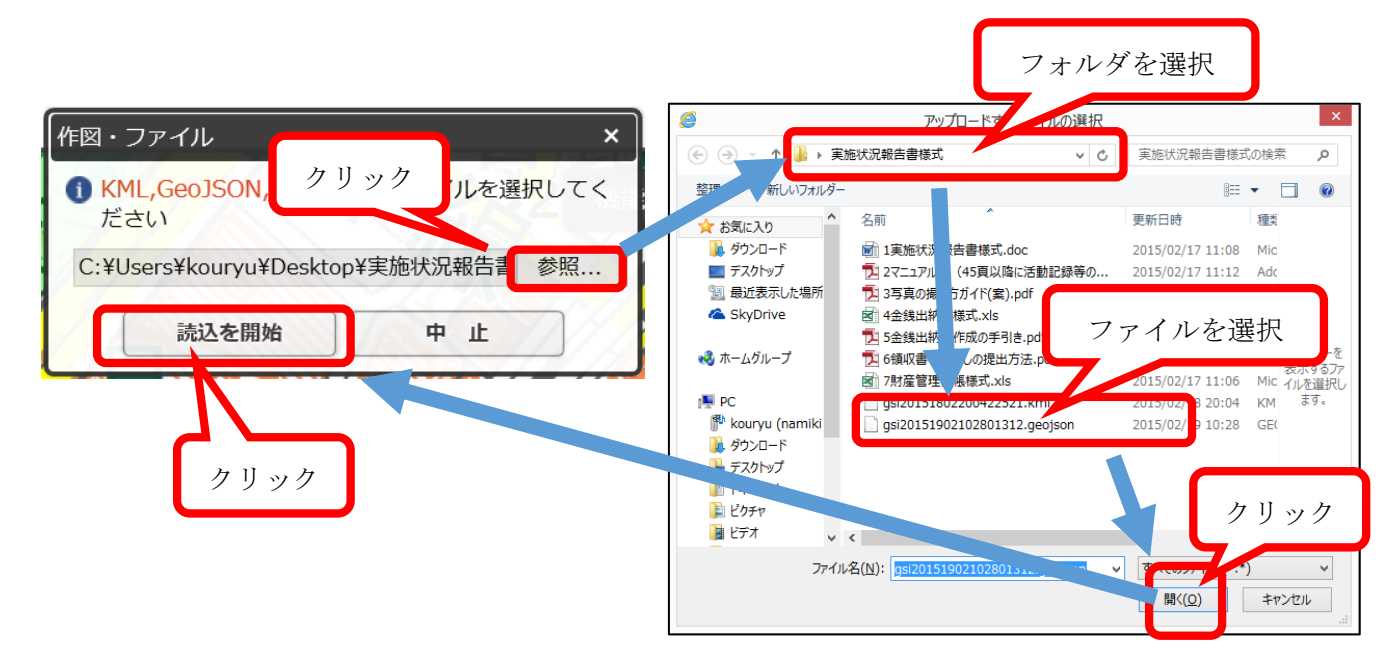

## (6) エリアの修正

①作図・ファイルのボックス上の「編集」ボタンをクリック(図表17)。

| 図表17 編集ボタンをクリック |      |   |   |   |      |      |     |      |
|-----------------|------|---|---|---|------|------|-----|------|
| 作図・ファ           | イル   | 0 |   |   | 10   | I IL | ×   |      |
| 😑 🗎             | •    | 1 | ٠ | • | TEXT | 0    |     | クリック |
| ✔ 新規作           | F図情報 | 寂 | 1 | J | ST.  | 1    | 集削除 |      |

②編集するオブジェクトの選択を求めるボックスが表示されますので、修正したいエリアをクリックします(図表18)。

③修正できる内容は、頂点の追加と移動、線とエリアの色の変更、エリアの名称等です。図形の終了 が終わったら、「確定」又は「終了」をクリックします。(図表19)

図表18 編集するエリアを選択

図表19 修正画面の終了

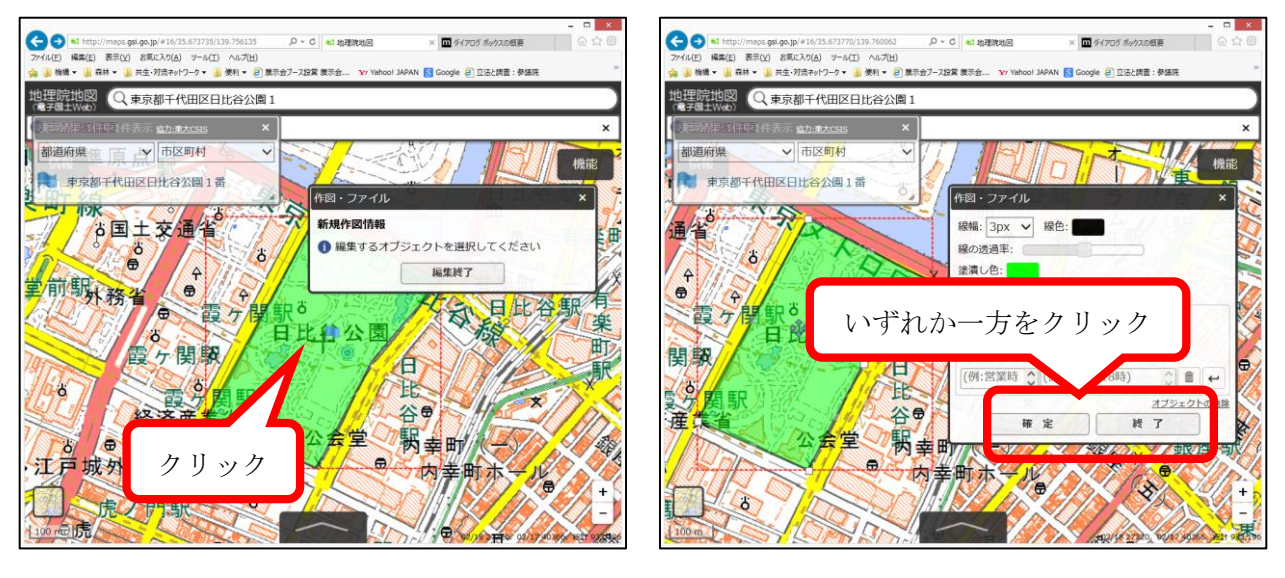

④図表20において「編集終了」をクリックします。

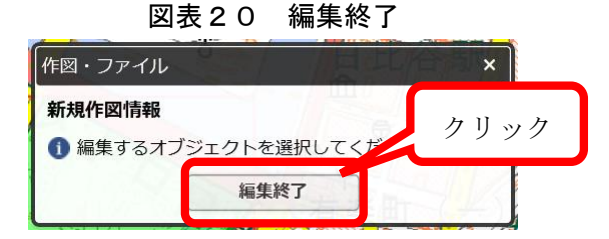

(7) エリアの削除

①(6)の①~②の手順で、修正画面を表示させ、「オブジェクトの削除」をクリック(図表21の左) すると、確認メッセージが表示されるので「OK」をクリック(図表21の右)。図表20が表示されるので、「編集終了」をクリックすると削除が完了します。

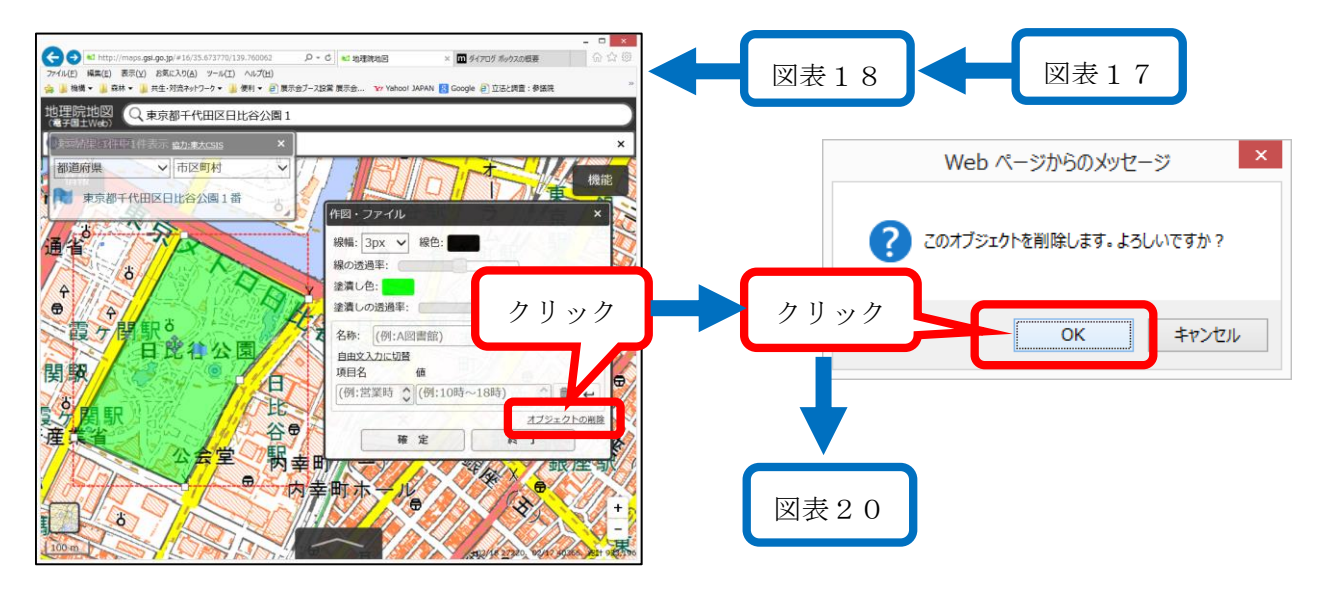

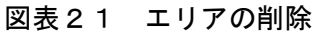

## (8) 計画図と航空写真を重ねて表示するには

①画面左下の地図のアイコンをクリック(図表22)。

②表示する地図の種類の一覧が表示されますので、右端の「写真」をクリック(図表23)。

③計画図と航空写真を重ねて表示することができます。図表24の例では、計画図のエリア内に建 物などが含まれており、計画図としては不適切です。森林以外の要素を含まないように、計画図 を修正する必要があります。

## 図表22 画面左下の地図のアイコンをクリック

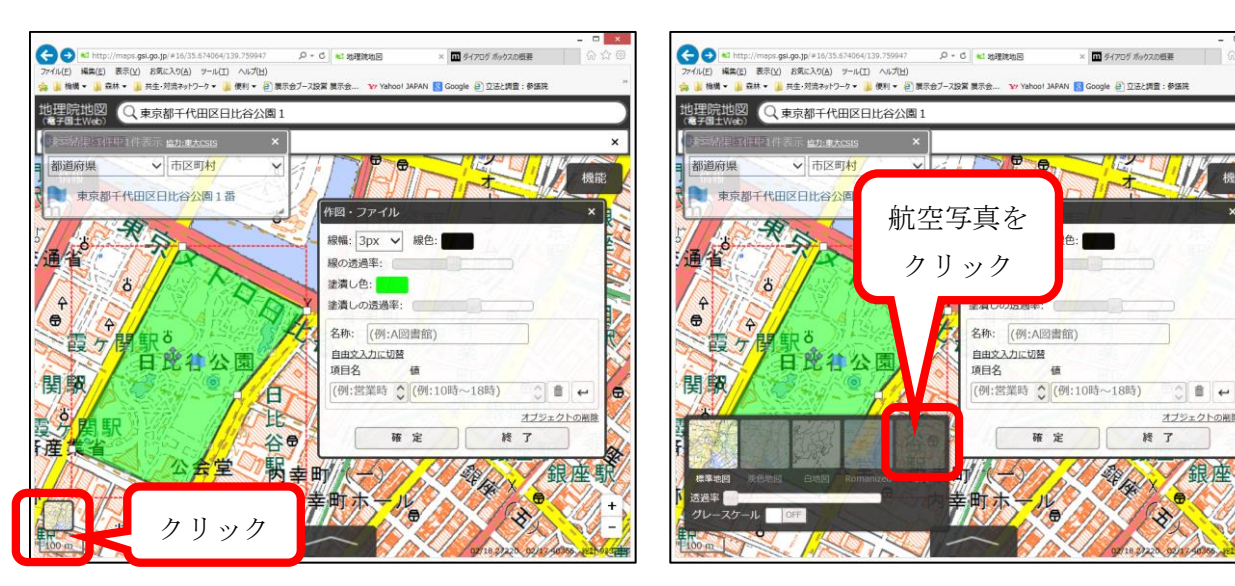

図表23 表示する地図の種類を選択

e

## 図表24 航空写真と計画図の重ね合わせ

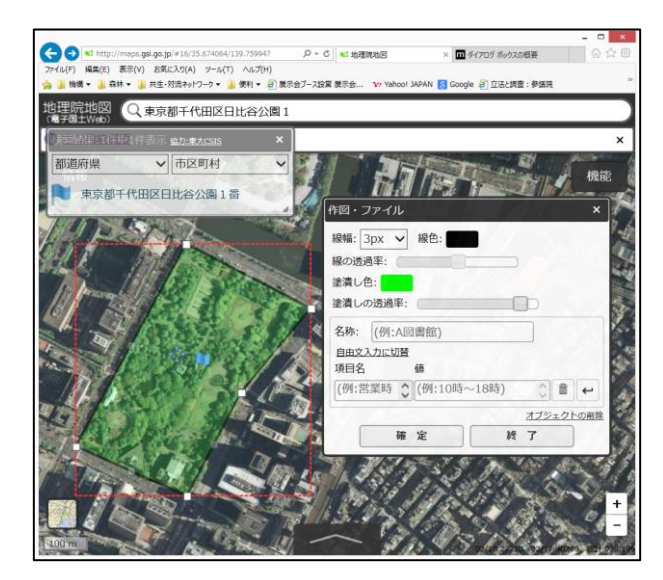

# (9)線(作業道等)の作図・修正等

①4ページの(3)の①の要領で「作図・ファイル」のツールボックスを表示させます。
 ②左から4つめのアイコン(線のアイコン)をクリックして下さい。(図表25)

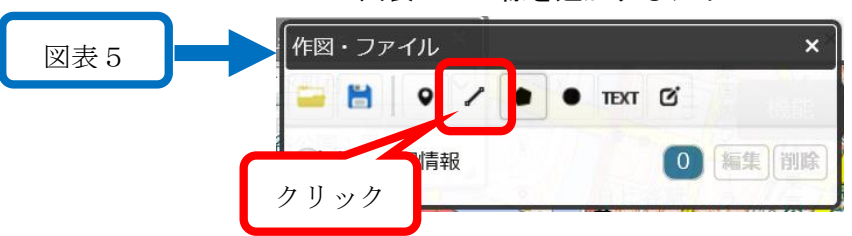

## 図表25 線を追加するアイコン

③「作図・ファイル」のボックスが表示され、線を作図できる状態になるので、作業道等の位置を、 順番にクリックしていきます。クリックした点と点を結ぶ線が作図されます(図表26)。

④線の作図を終了するときは、最終点のところでダブルクリックし、「確定」と「終了」を順番にクリックします。(図表27)

## 図表26 線を作図

図表27 線の作図の終了

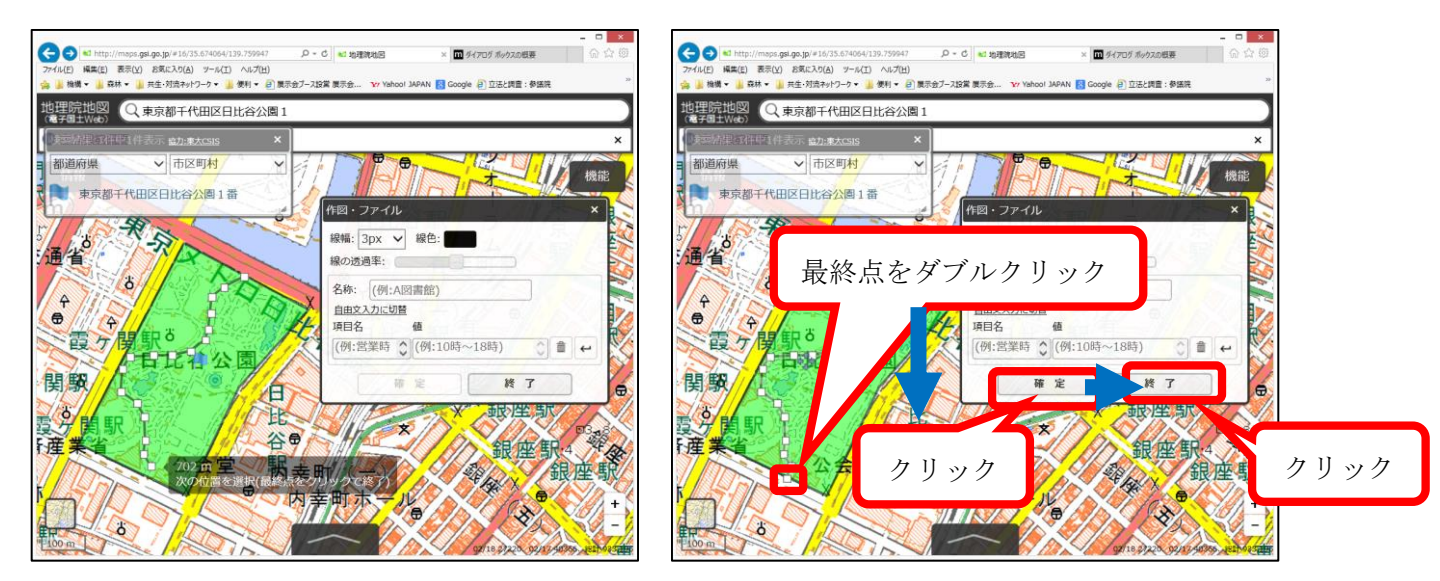

⑤線の作図データの保存、読み込み、修正、削除は、それぞれ(4)、(5)、(6)(7)を参考にしてください。

# (10) 面積と距離の計測方法

①画面右上の「機能」→「ツール」→「計測」の順にクリックします(図表28)。

- ②「計測」のボックスが表示され、3つの計測方法が示されますので、「選択図形」のボタンをクリ ックします(図表29)。
- ③作図したエリアをクリックすると、そのエリアの面積が「計測」ボックスに表示されます(図表30)。申請面積は、計測された面積をヘクタールに換算し、小数点第2位で切り捨てます。図表30の例では、申請面積は下式により15.9haとなります。

 $159,207 \text{ m}^2 \div 10,000 \text{ha} / \text{m}^2 = 15.9207 \text{ha} \Rightarrow 15.9 \text{ha}$ 

④作図した線(作業道等)をクリックすると、その線の延長が「計測」ボックスに表示されます(図表31)。

図表31の例では、申請する延長は690mとなります。(端数が生じた場合は、小数点第1位で切り捨てます。

# 図表28 「機能」→「ツール」→「計測」 の順にクリック

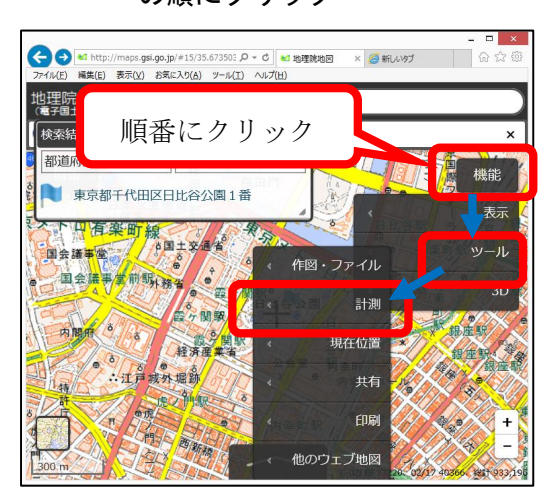

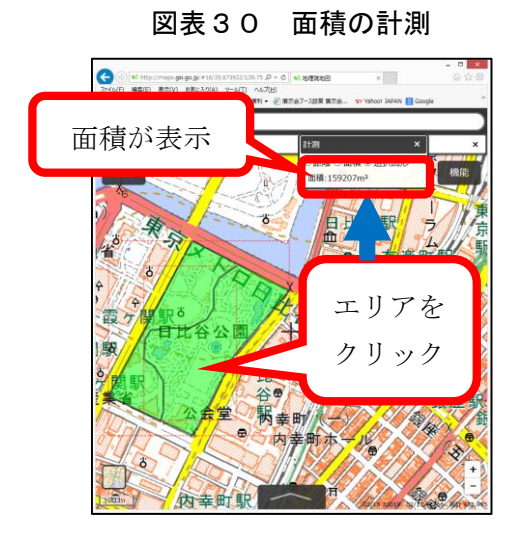

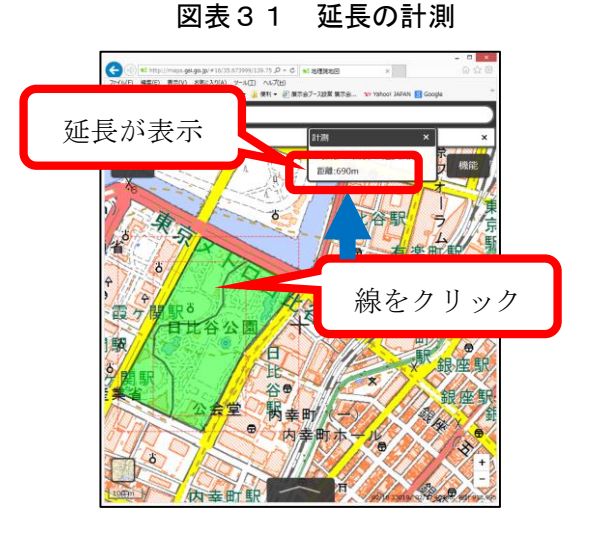

図表29 「選択図形」を選択

## (11)計画図の編集と印刷

ブラウザから直接印刷すると、計画図に必要な情報を盛り込むことが出来ません。

このため、作図した図面をハードコピーしてワードに貼り付けるなどして計画図を完成させることをお勧めしています。

①作図が完了したところで、【Alt】と【Print Screen】を同時に押します。(図表32の左)

②ワードを起動し、【Ctrl】と【V】を同時に押して、作図した画像を貼り付けます。(図表32の 右)

(注)コピーした画像をトリミングするときは、画像左下の縮尺スケールを残して下さい。 ③タイプ別、年度別の面積や延長等の情報を加筆して、計画図を完成させます。(図表33) ④参考として、計画図と航空写真を重ね合わせた図面、面積と延長の計測結果が分かる図面を作

成して、添付して下さい。(図表34)

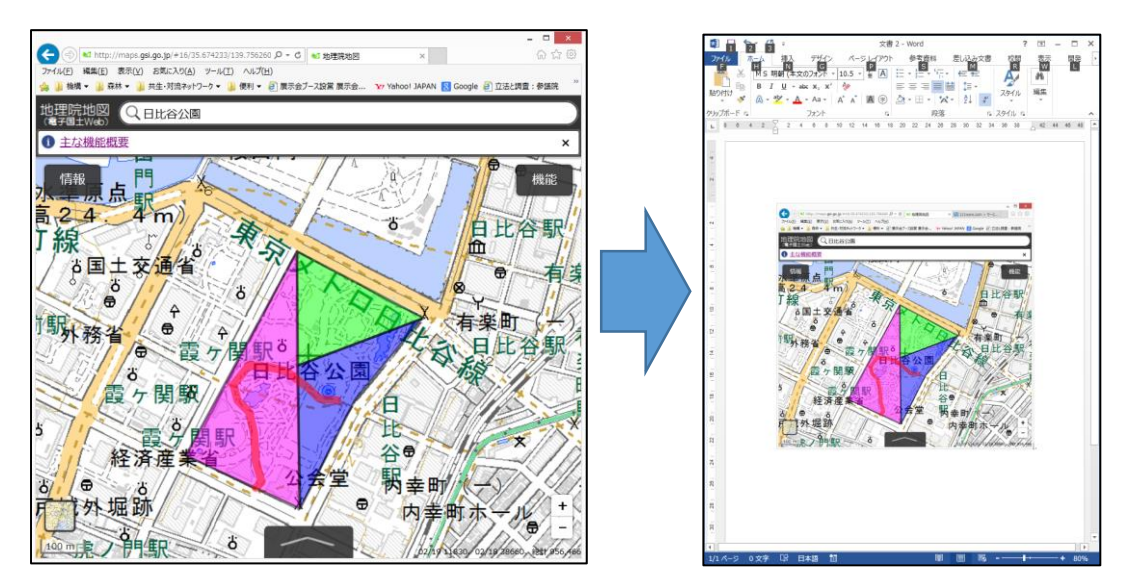

図表32 作図した図面を画像として取り込みワードに貼り付ける

【Alt】と【Print Screen】を同時に押す

ワードに切り替えて【Ctrl】と【v】を同時 に押すと画像として貼り付けできる

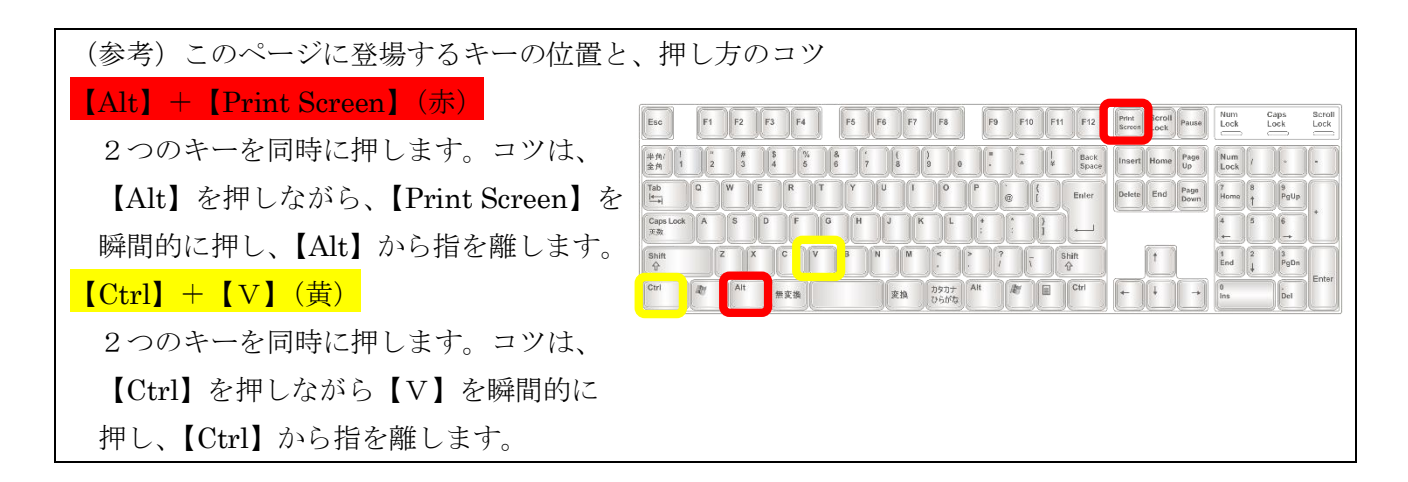

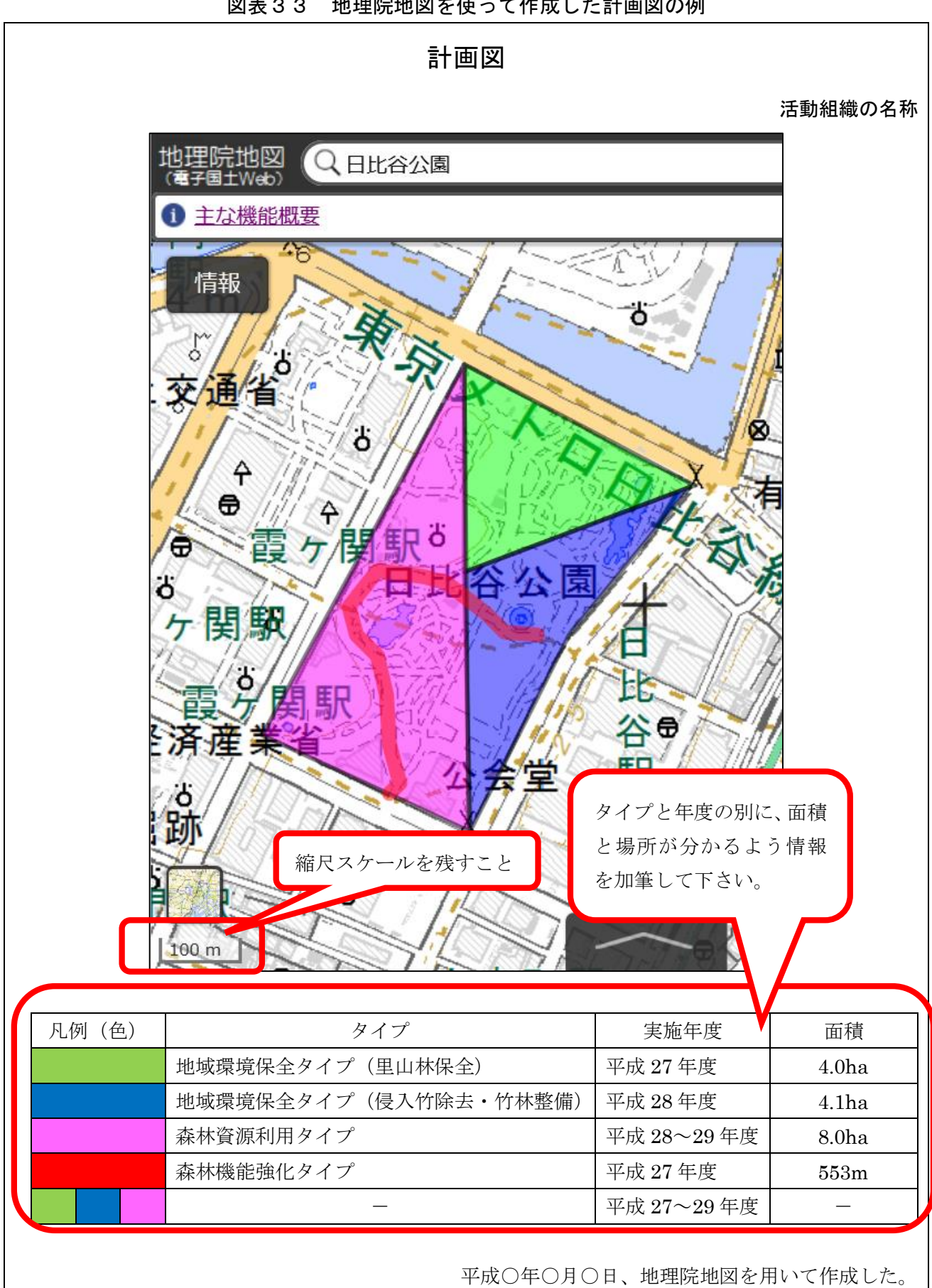

| (参考)計画図と航空写真を重ね合わせた参考図                                                                                                    |                           |                          |
|----------------------------------------------------------------------------------------------------|---------------------------|--------------------------|
|                                                                                                    |                           | 活動組織の名称                  |
| 地理院地図<br>(電子国土Web)                                                                                                    |                           |                          |
| <ol> <li>主な機能概要</li> </ol>                                                                                                    |                           |                          |
| Image: Image: |                           |                          |
|                                                                                                    | 宝饰任度                      | 五穂・延阜                    |
| / 10/1 (巴) クイノ                                                                                                    | 天旭平度                      | <u> 山</u> 恨・延 文<br>4 0ha |
| 地域環境床主クイノ (王山你床主)<br>地域環境保全々イプ (得入が除土・分社報告)                                                                                                    | 十/以 41 牛皮 亚武 98 年度        | 4.011a                   |
| 本林資源利田タイプ                                                                                                    | □□/ 20 平皮<br>亚成 28~20 年度  | 8.0ha                    |
| 本林機能強化タイプ                                                                                                    | 工成 20 - 25 平度<br>亚成 97 年度 | 553m                     |
| 森林空間利用タイプ                                                                                                    | 平成 27~29 年度               |                          |
|                                                                                                    |                           |                          |
| 平成〇年〇月(                                                                                                    | 〇日、地理院地図を月                | 目いて作成した。                 |

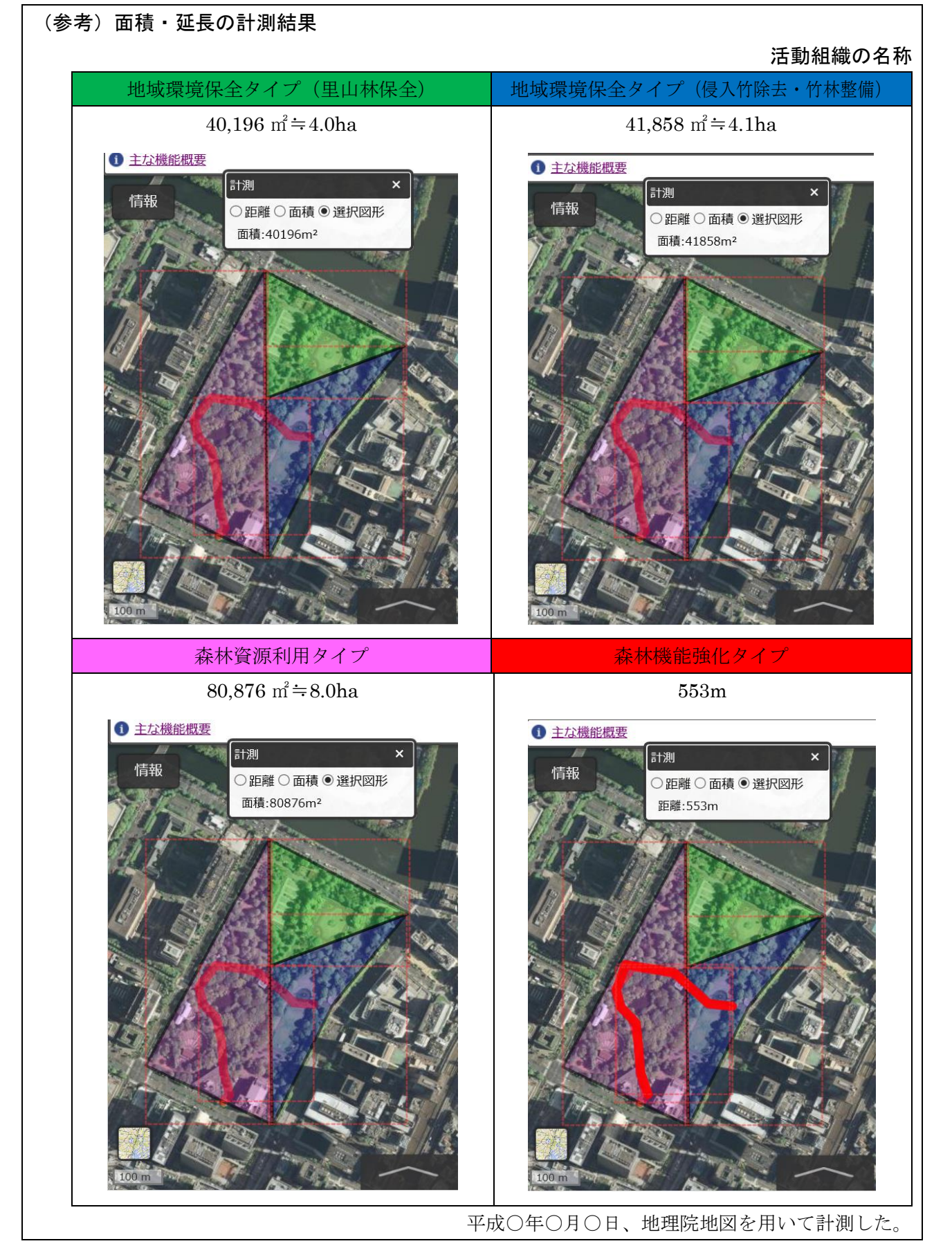

(改定履歴)

| 版   | 改定日              | 備考                           |
|-----|------------------|------------------------------|
| 1.0 | 平成 26 年 9 月 1 日  | 初版。                          |
| 2.0 | 平成 27 年 2 月 23 日 | 平成27年1月8日付け地理院地図リニューアルに伴う改定。 |